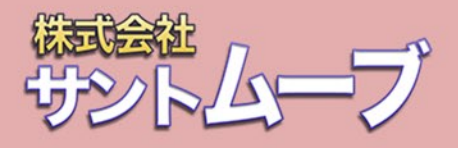

## タイピングソフト タイピング 悪の秘密結社 バッカリ打!

# **取扱説明書** v1.0.2

Copyright (c) 2016-2022 株式会社サントムーブ All Rights Reserved.

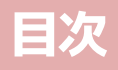

最新版の取扱説明書がある場合は、そちらを参照するようにしてください。最新版は製品ページ からダウンロードができます。

https://santmove.com/product/bakkari-typing/manual/manual.pdf

また、この説明書で使用している画像は開発中のもののため、実際の画面とは異なる場合が あります。ご了承ください。

### はじめに

| タイピング悪の秘密結社     | バッカリ打!とは | 3 |
|-----------------|----------|---|
| 推奨する動作環境・・・・・・・ |          | 3 |

#### 準備

| ライセンスキーの認証                                       | <br>·4 |
|--------------------------------------------------|--------|
| ライセンスキーのリセット・・・・・・・・・・・・・・・・・・・・・・・・・・・・・・・・・・・・ | <br>.5 |
| 自動アップデートについて・・・・・・・・・・・・・・・・・・・・・・・・・・・・・・・・・・・・ | <br>·5 |

#### 各モードの紹介

| バッカリ打モード (難易度:初心者向け)                                        | 5 |
|-------------------------------------------------------------|---|
| 打ち方指南モード(難易度:初心者、中級者向け)・・・・・・・・・・・・・・・・・・・・・・・・・・・・・・・・・・・・ | 7 |
| タイプ修行モード (難易度:初心者、中級者、上級者向け)                                | 7 |
| 超絶技巧モード (難易度:上級者向け)                                         | ) |

#### その他画面

| リザル | レト画面 | <br> |    |
|-----|------|------|----|
| 設定  |      | <br> |    |
| ヘル  | J    | <br> |    |
| デー  | 7    | <br> | 12 |

| Q & A | 1 | 3 |
|-------|---|---|
|-------|---|---|

| <b>引い合わせ</b> |
|--------------|
|--------------|

## はじめに

#### 「タイピング悪の秘密結社 バッカリ打!」とは

「タイピング悪の秘密結社 バッカリ打!」は、これからタイピングを始める方から タイプを極めたエリートの方まで、幅広く遊べるタイピングゲームです。

#### 推奨する動作環境

本製品をご利用いただく際のOS、スペックについては以下のものを推奨します。 以下を満たしていても、環境によっては動作しない場合がございます。ご了承ください。

#### [Windows]

OS : Windows 10 / 11(64bit)CPU : Intel 第3世代以降のもの(2.2GHz以上※参考値)必要メモリ : 4GB以上必要ディスク容量 : 約100MB以上必要画面解像度 : 1280x720以上(拡大縮小は出来ます)備考 : インターネット接続が必要です。

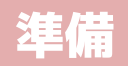

ソフトの起動にはインターネット接続が必要です。

本ソフトは、1ライセンスにつき1端末のみ使用することができます。

#### ライセンスキーの認証

**1.** 初めて「タイピング悪の秘密結社 バッカリ打!」を起動すると、ライセンスキーを入力する 画面が表示されます。

パッケージ版を購入した場合は、ジャケットの裏面に印字されたライセンスキーを 入力してください。

ダウンロード版を購入した場合は、ご購入時に登録されたメールアドレス宛に、

お買い上げ店からライセンスキーの記載されたメールが届きます。そちらを入力してください。 ※ -(ハイフン)は入力不要です。16桁の英数字のみご入力ください。

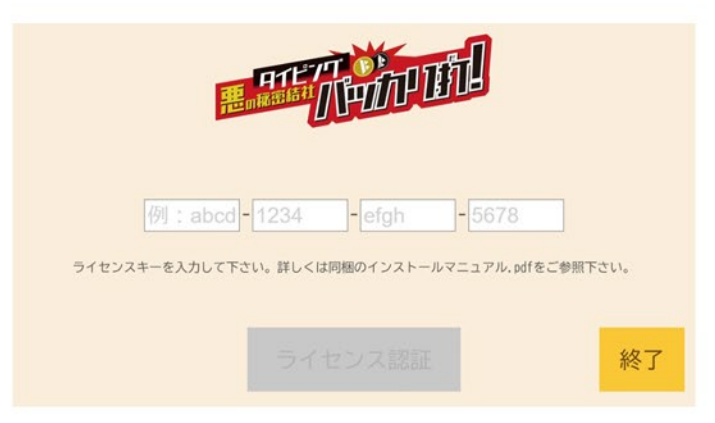

2. 正しく認証できると、「ライセンス認証に成功しました!」と表示されます。 数秒後、ソフトの読み込みが始まり、TOPページが表示されます。

#### ライセンスキーのリセット

PCの買い替えなどを行って新たな端末で使用したい場合には、新しいPCでライセンスキーを リセットをすることで使用できます。買い替え前のPCでの作業は特に必要ありません。 ※プレイデータやスコアは引き継がれません。あらかじめご了承ください。

- **1.** 新しいPCで初めて「タイピング悪の秘密結社 バッカリ打!」を起動すると、ライセンスキーを 入力する画面が表示されます。購入時のライセンスキーを入力してください。
- 「既に利用されているライセンスキーです。」という画面が表示されますので、
  「初期化」を押してください。
  初期化すると古いPCでの認証が解除されて、新しいPCで遊ぶことができるようになります。

| 既に利用されているライセンスキーです。                     |  |  |  |
|-----------------------------------------|--|--|--|
| 使用済みのライセンスキーです。以下のボタンでコードの使用状況を初期化できます。 |  |  |  |
| 初期化終了                                   |  |  |  |

#### 自動アップデートについて

ソフト起動時、最新のバージョンがある場合は自動的にウィンドウが開きます。 「はい」を押すと自動的にブラウザが立ち上がり、ダウンロードが開始されます。 「いいえ」を押すとダウンロードは行われず、そのままゲームを終了します。 最新バージョンでのみ起動しますので、必ずアップデートをお願いします。 ※アップデートによるデータやスコアの消去などはありません。 ※アップデート内容は「タイピング悪の秘密結社 バッカリ打!」の製品ページのお知らせに 記載されています。

https://santmove.com/product/bakkari-typing/

| 最新バー き     | <b>ジョンがあります。</b> |
|------------|------------------|
| こに更新内容が表示さ | <sup>れます。</sup>  |
| 今すぐ最新版を    | ダウンロードしますか?      |
| ダウンロードした   | ファイルを実行して下さい。    |
| はい         | いいえ              |

各モードの紹介

バッカリ打モード 難易度:初心者向け ※解禁要素は上級

タイピングの練習をクリアしながらストーリーを読み進めるモードです。 全6章で構成されています。

#### ノベルモード

#### [読む]

フンバルト氏のギャグ短篇が読めます。

#### [書記チャレンジ]

ストーリーを読むと解禁される上級者向けモードです。 ストーリーの文章を時間制限内にタイピングしていきます。

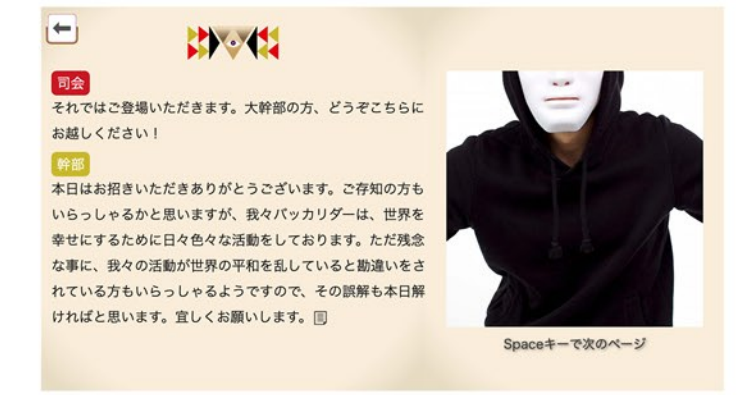

#### タイピング

表示された単語や文章を時間制限内にタイピングします。 時間経過やミスタイプでゲージが減っていき、無くなるとライフが1減ります。 3つのライフが全て無くなってしまわないよう、クリアを目指しましょう。 10問クリアすると次章が解禁されます。

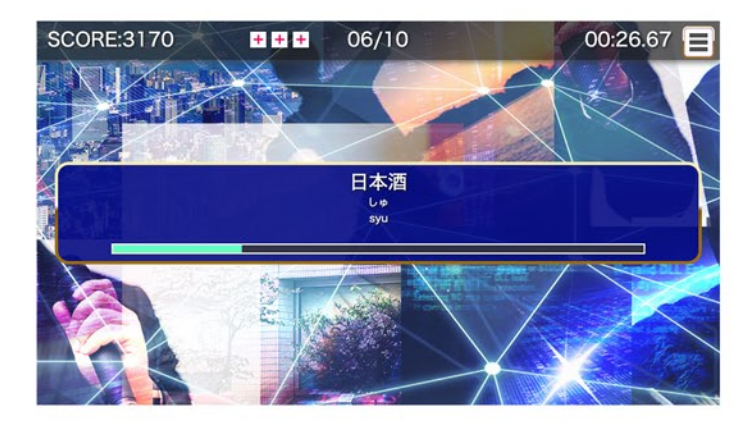

#### 打ち方指南モード 難易度:初心者、中級者向け

これからタイピングを始める方のためのチュートリアルモードです。 タイピングの仕方を一から順繰りに学ぶことができます。 全7章で構成されており、ホームポジション、左手・右手の担当キー、母音と子音、特殊記号、 タッチタイピング、単語入力の練習を行うことができます。

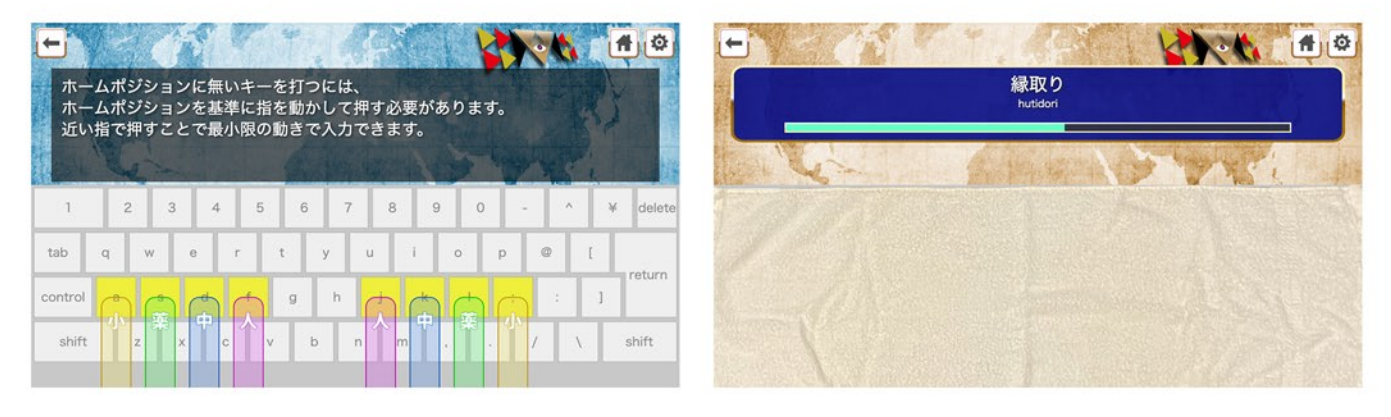

タイプ修行モード 難易度:初心者、中級者、上級者向け

タイピングを上達するためのモードです。 基礎、速度、正確性重視、特殊記号をそれぞれ練習できます。

#### 基礎

総合的なタイピング練習です。

時間経過やミスタイプでゲージが減っていき、無くなるとライフが1減ります。 3つのライフが全て無くなると終了です。

#### 速度重視1

タイピング速度を求められる練習です。 文章20個をいかに早く入力出来るかを試します。 時間経過やミスタイプでゲージが減っていき、無くなると5秒のペナルティとなります。

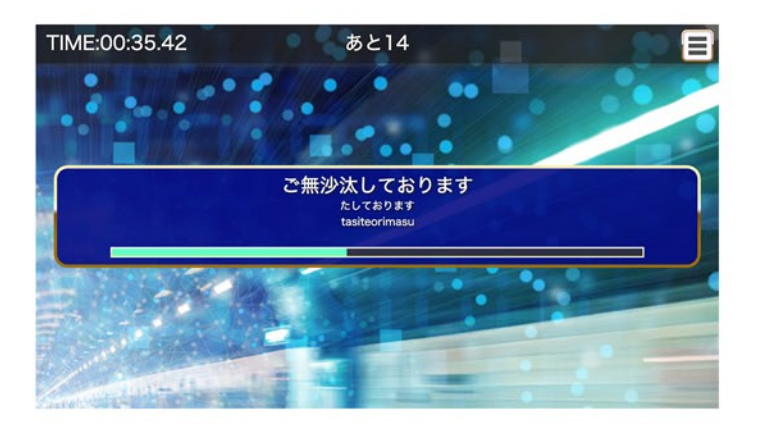

#### 速度重視2

タイピング速度の限界を目指す練習です。 2分以内に素早く入力して高得点を目指しましょう。文章を早く打ち切るほど高得点が入ります。 時間経過やミスタイプでゲージが減っていき、無くなると5秒のペナルティとなります。 SPEEDゲージは入力速度に応じて溜まり、溜まり切ると制限時間が3秒増えます。

#### 正確性重視1

正確性を重視した練習です。 1度もミスタイプせずに入力出来れば1Ptになります。 ただしミスをするとその文章は途中でも破棄されタイムロスになります。 制限時間の2分以内に出来るだけ多く入力しましょう。

#### 正確性重視2

正確性の限界を目指す練習です。 ゲージが0になるまでに入力できた文章数がスコアになります。 但し、1回でもミスタイプをした瞬間に終了となります。

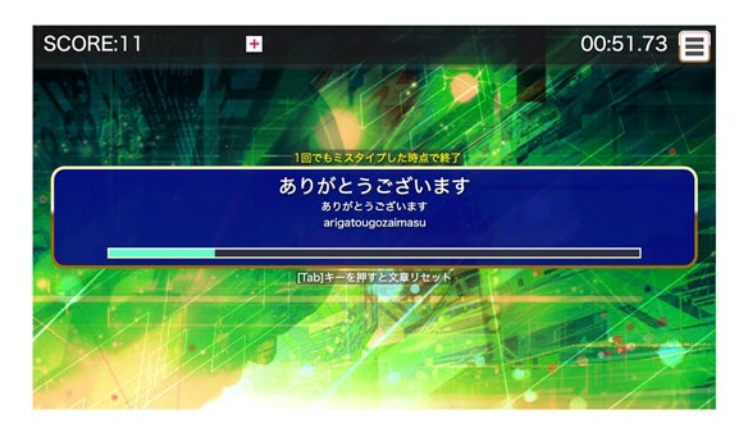

#### 特殊記号

ゲージが無くなる前に入力することが出来れば成功です。 時間経過やミスタイプで減り、無くなると終了です。 まずは記号の位置を覚えるところから始めましょう。

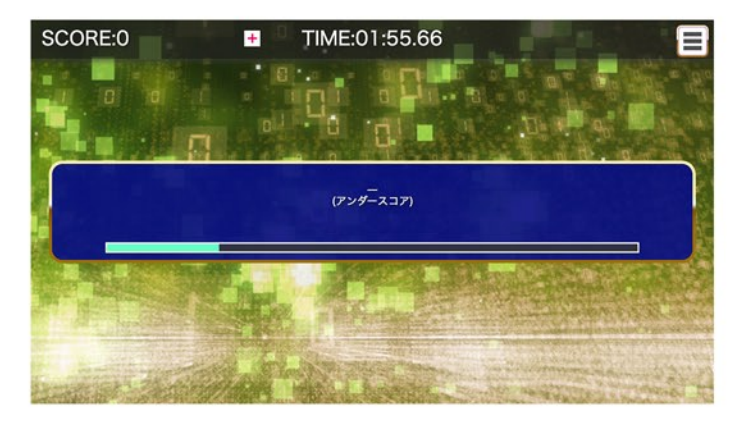

#### 超絶技巧モード 難易度:上級者向け

タイピング能力を極限まで伸ばしたエリートのためのモードです。 全てシビアな難易度となっているので中級者以下にはおすすめできません。 速度、正確性重視、特殊記号をそれぞれ練習できます。

#### 超速度重視

タイピング速度の限界を超える練習です。2分以内に素早く入力して高得点を目指しましょう。 早く打ち切るほど高得点が入り、SPEEDゲージが溜まります。 溜まり切ると制限時間が3秒増えます。入力完了できないと制限時間が5秒減ります。

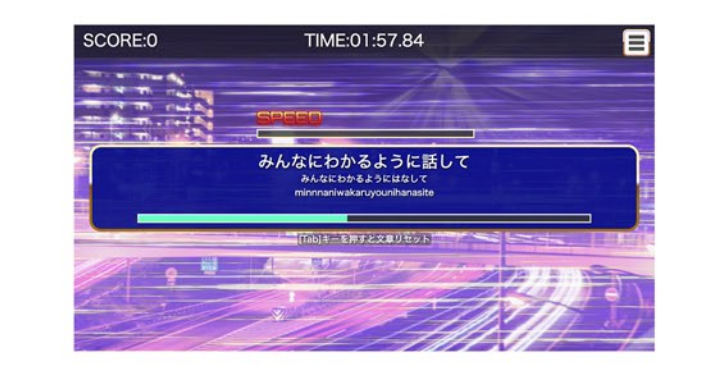

#### 超正確性重視

正確性の限界を超える練習です。

制限時間の2分以内に入力できた文章数がスコアになります。 但しゲージが無くなったり、1回でもミスタイプをした瞬間に終了となります。

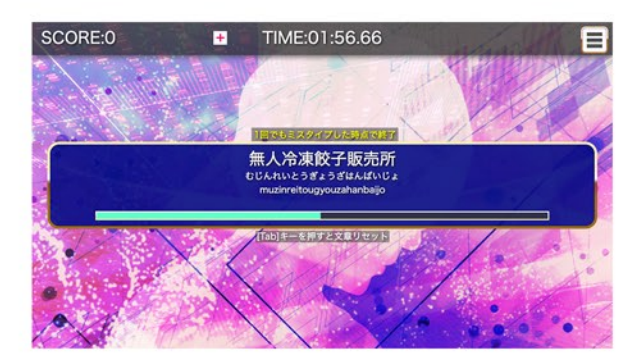

#### 芸術家

ランダムな文字列を入力する練習です。

ゲージが無くなる前に入力することが出来れば成功です。 時間経過やミスタイプで減り、無くなると終了です。

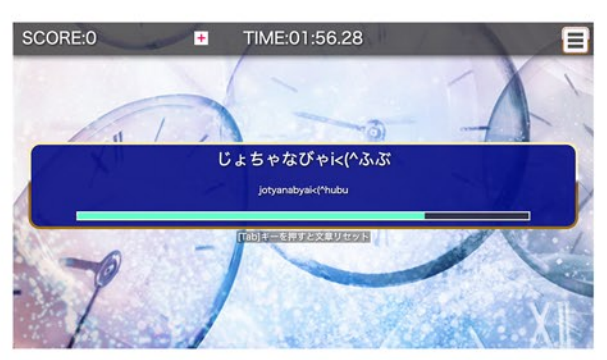

## その他画面

#### リザルト画面

タイピングゲームを行った後に表示される結果画面です。ストーリー画面や打ち方指南モードでは 表示されません。

入力文章数、プレイ時間、ミスタイプ数、正確率、ランクなどが表示されます。

「結果をツイート」ボタンを押すと、成績をTwitterに共有することができます。 ※ツイートするにはTwitterアカウントが必要です。

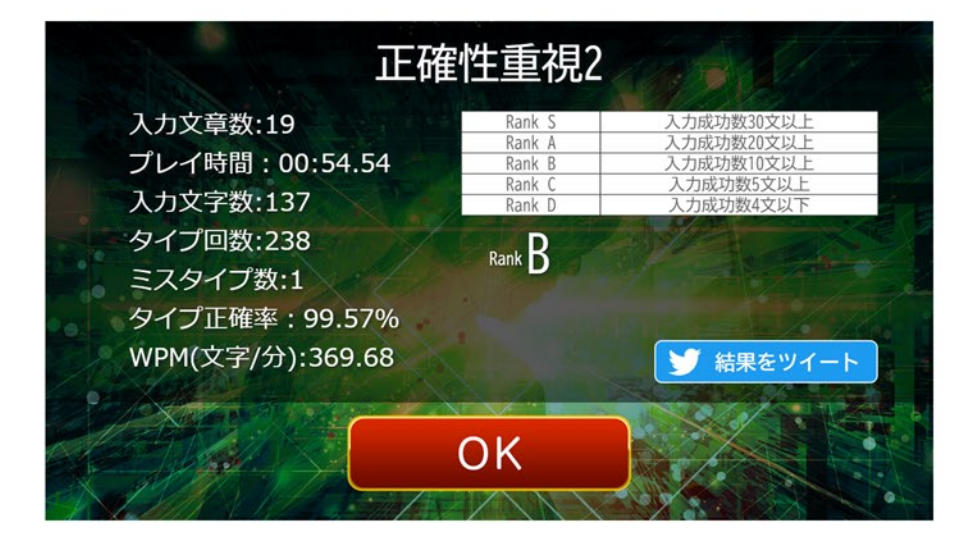

#### 設定

設定画面は右上の ボタンから開くことができます。 タイトル画面、選択画面、打ち方指南モードの各章などから開けます。 タイピングゲーム中は (中断ボタン)から設定を選ぶことで開けます。

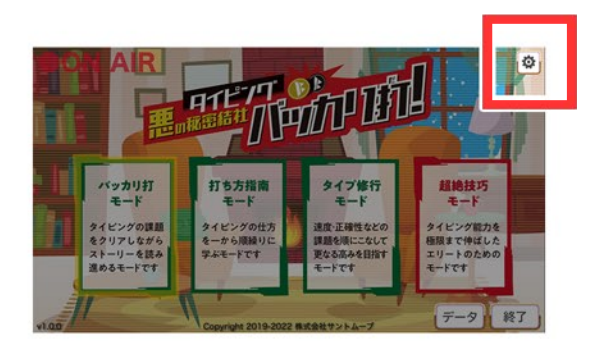

#### [音量]

全音量のON/OFFの切り替えや、BGM、効果音、kwdボイスの音量調整とON/OFFの切り替えができます。

#### [kwdボイス]

kwdボイスの再生タイミングを変更します。

#### [背景動作]

背景演出のON/OFFを切り替えます。

#### [OK、×ボタン]

ダイアログを閉じ、設定を完了します。

| 設定                                               | 9 |
|--------------------------------------------------|---|
| 音量 BGM (1)SE (1)Voice (1)kwdボイス ミス時のみ 背景動作 0N OK |   |
|                                                  |   |

#### ヘルプ

右上の⑦ボタンから最新版の取扱説明書のPDFを開けます。 タイトル画面でのみ開くことができます。

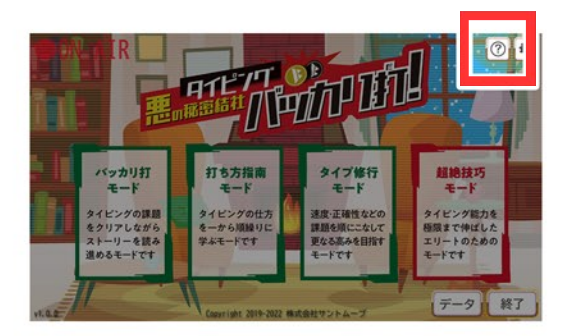

データ

データ管理画面はタイトル画面のデータボタンでのみ開くことができます。

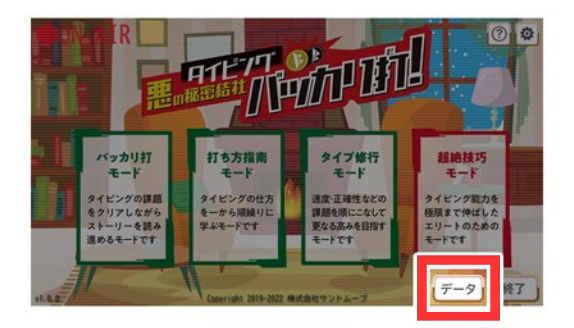

[ライセンスキー]

現在使用しているライセンスキーを確認することができます。

[ライセンス解除]

この端末のライセンス認証を解除します。

[プレイデータの初期化]

保存されたデータを初期化します。

[ハイスコアの初期化]

スコアデータを初期化します。ストーリーの進行具合や設定は残ります。

[再開する、×ボタン]

ダイヤログを閉じ、ゲームを再開します。

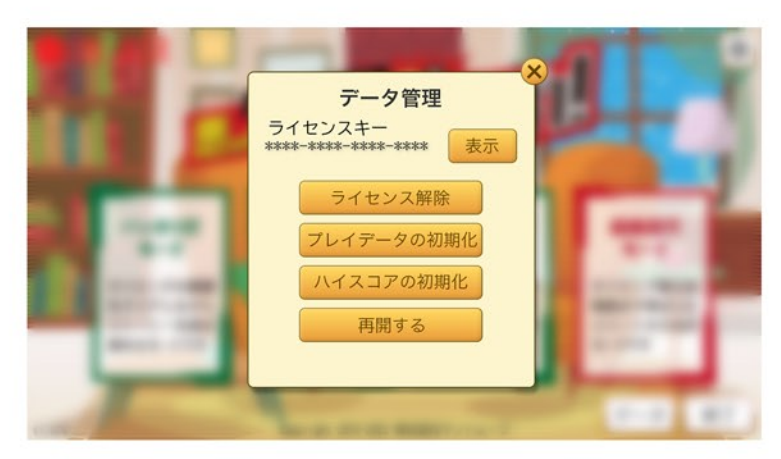

## Q & A

症状 ライセンスキーを入力したが、「無効なライセンスキーです。」と表示される
 処置 入力にお間違いがないかご確認下さい。
 英語の大文字小文字は区別されますのでご注意ください。
 行頭や行末に余分な空白(スペース)や改行が入っていないこともご確認ください。
 症状 ダウンロード版のライセンスキーのメールが届かない

処置
 上記メールは届くまで数分お時間をいただくことがあります。
 届かない場合は、迷惑メールフォルダに振り分けられていないかご確認ください。
 また、ご購入時のメールアドレスに間違いがないかご確認ください。
 上記を確認した上、24時間経過しても届かない場合は、
 お手数ですが、「お問い合わせ」に記載されているフォームよりお問合せください。

## お問い合わせ

何か不具合や問題が発生した場合は、お買い上げ店または株式会社サントムーブの本製品専用 お問い合わせフォームよりご連絡ください。 https://santmove.com/product/bakkari-typing/contact/